# 药品生产企业用户操作手册

一、登录(<u>四川政务服务网(sczwfw.gov.cn)</u>)

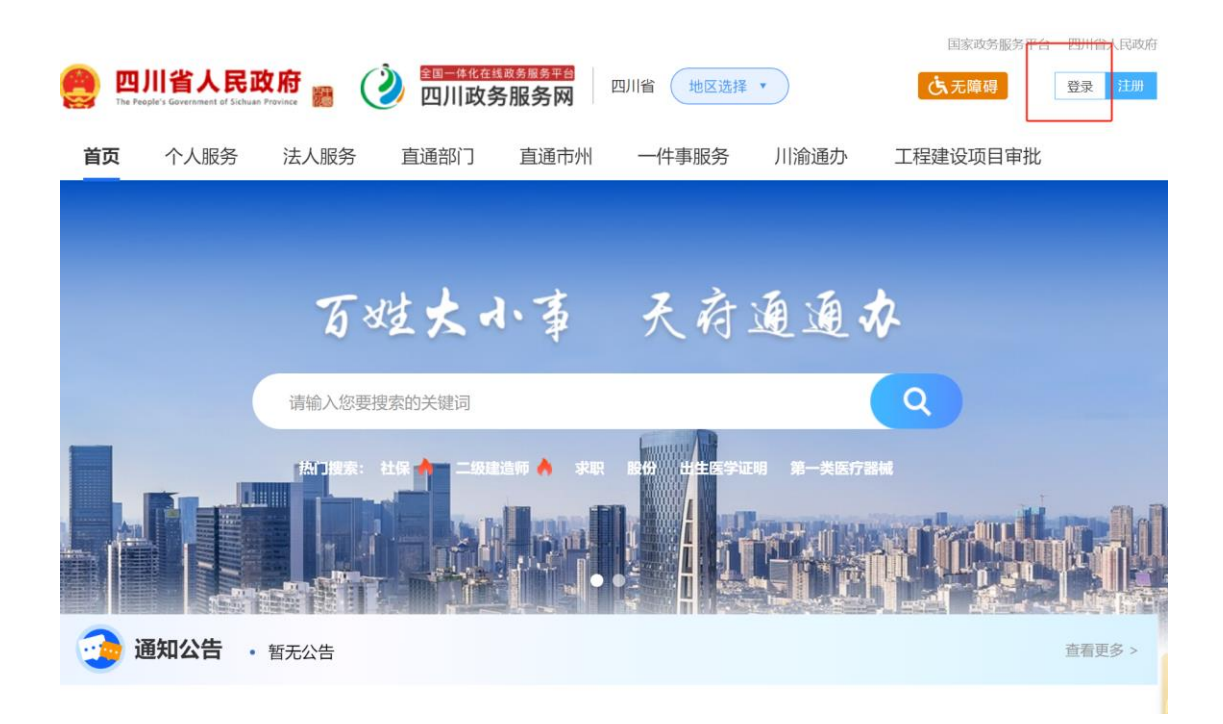

登录方式选择法人登录,如无法人账号可选择注册。

| 20一件全在其他名目的目的 20一件全在其他名目的目的 20一件空录 20一件空录 |                                                 | (JED)              |
|-------------------------------------------|-------------------------------------------------|--------------------|
|                                           | 口令登录                                            | •                  |
|                                           | 个人登录                                            |                    |
| 百姓太小事 天有通通办                               | <ul> <li>□ 手机号/统一社会信用代码</li> <li>◎ ~</li> </ul> | <b>●</b><br>电子营业执照 |
| <u>ک</u><br>۱                             | <ul><li>□ 请输入登录密码</li><li>□ 设置为默认企业</li></ul>   |                    |
|                                           | 登录                                              | 4                  |
|                                           | 立即注册 忘记密码<br>《用户服务协议》《隐私政策》<br>注册,登录遇到问题?进入帮助中心 |                    |

#### 二、搜索办理事项

可直接在政务服务网首页上搜索框内,输入需办理的事项。

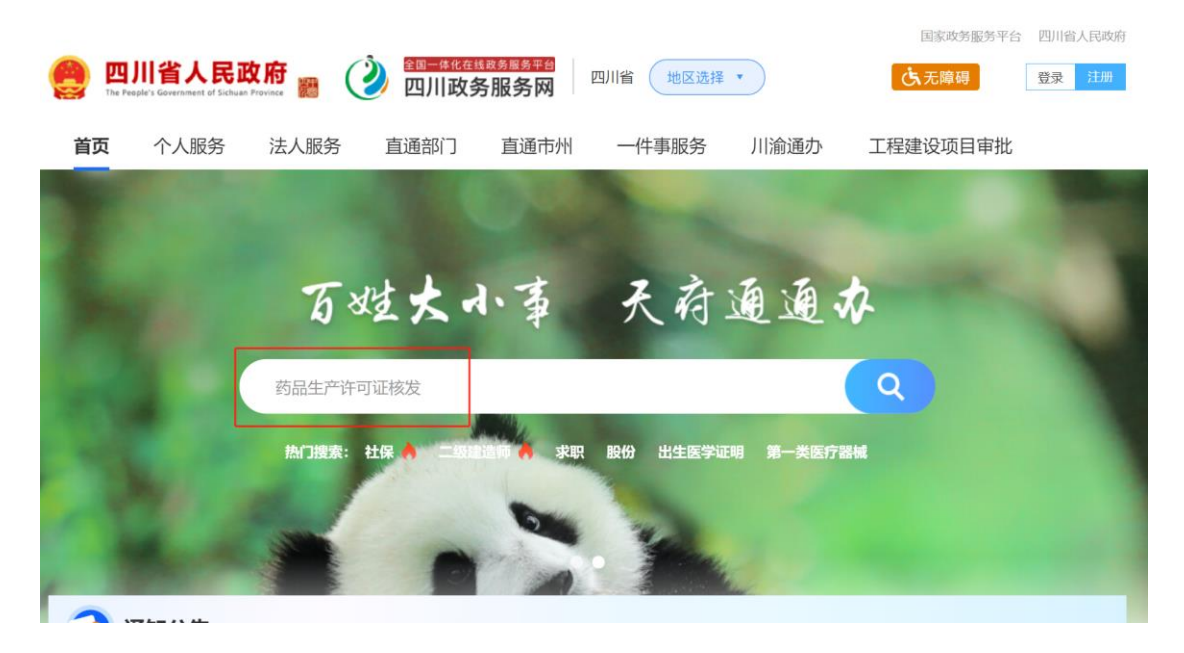

也可以进入"直通部门-省药监局"搜索

| 行政权力 | 全部                                      | 共14个事项,其中14个事项可在线中;    |
|------|-----------------------------------------|------------------------|
| 公共服务 | - ○ 全部 ○ 第一次 ○ 零胞腺                      | 商品生产许可Q                |
| 个人服务 | 事项名称                                    | 操作                     |
| 法人服务 | <b>5</b> 药品生产企业许可 <b>6</b> 项 <b>6</b> 不 |                        |
|      | 《药品生产许可证》核发                             | の事指南 好差洋 订阅 申请         |
|      | 《药品生产许可证》补发                             | <b>办</b> 事指南 好差评 订阅 申请 |
|      | 《药品生产许可证》重新发证                           | <b>办</b> 爭指南 好差评 订阅 申请 |
|      | 《药品生产许可证》变更(需现场核查)                      | <b>办</b> 事指南 好差评 订阅 中请 |
|      | 《药品生产许可证》注销                             | <b>办事指南</b>            |
|      | 《药品生产许可证》变更(不需现场核查)                     | <b>办事指南</b> 好差评 订阅 申请  |

#### 三、点击进入办事指南

在线查看办理材料要求,按照办事指南准备好每一项需要的申报材料,并 盖好公章,后将每一项材料分别扫描成 pdf 文件,后缀名需为小写的"pdf", 每一个材料大小要求上限为 10M,如超过,需进行拆分,拆分后命名为"品种 情况 1"、"品种情况 2" ……如单页文件即超过,保持为 pdf 的格式,进行压 缩。

|                                                            | 省人民政府<br>勝                                                                                                    | 服务平台   四川省人民政府网                                                                        |
|------------------------------------------------------------|----------------------------------------------------------------------------------------------------|----------------------------------------------------------------------------------------|
|                                                            | <ul> <li>四川省 ▼</li> <li>○ 药品生产许可证核发</li> <li>热搜词: 社保 二级建造师 求职 股份 出生医学证明 第一类医疗器械 产前检查 入川</li> </ul>                 | 高级检索                                                                                   |
| <b>     か事服务</b> 使民服务     一件事服务     惠企政策     常见问题     新词次辺 | I 办事服务         四川省 《药品生产许可证》核发       力事指南         四川省 《放射性药品生产许可证》核发       力事指南         四川省 《药品生产许可证》注销       力事指南 | <ul> <li>热门推荐</li> <li>二级建造师执业资格认定(机、专业)</li> <li>人事考试</li> <li>不动产登记信息查询打印</li> </ul> |
| ₩II电文II(                                                   | 四川省《药品生产许可证》补发 办事指南<br>四川省《放射性药品生产许可证》补发 办事指南                                                                      | <ul> <li>12345-我要投诉</li> <li>省外建筑企业(勘察、设计、)<br/>监理、检测)入川承揽业务信,</li> </ul>              |

在办事指南查看申报材料,先选择情形项,每项资料后面可下载表格和示例文件,点击"查看更多"可以看到这项材料的受理标准。

| 基本信息         | 申请   | 申请材料                           |       |      |       |        |              |             |  |  |  |  |
|--------------|------|--------------------------------|-------|------|-------|--------|--------------|-------------|--|--|--|--|
| 申请材料         | 情形选择 | 情形选择                           |       |      |       |        |              |             |  |  |  |  |
| 受理条件         | 药品生  | 药品生产企业接受…    原料药生产   药品上市许可持有… |       |      |       |        |              |             |  |  |  |  |
| 设定依据         |      | 材料名称                           | 材料必要性 | 材料类型 | 材料形式  | 纸质材料份数 | 表格下载         | 详情          |  |  |  |  |
| 中介服务<br>常见问题 | 1    | 技术人员登记表                        | 必要    | 原件   | 纸质/电子 | 1      | 空白表格<br>示例样表 | 查看更多        |  |  |  |  |
|              | 2    | 车间平面图                          | 必要    | 原件   | 纸质/电子 | 1      | 示例样表         | 查看更多        |  |  |  |  |
|              | 3    | 法人授权委托书                        | 必要    | 原件   | 纸质/电子 | 1      | 示例样表         | 查看更多        |  |  |  |  |
|              | 4    | 校验情况                           | 必要    | 原件   | 纸质/电子 | 1      | 示例样表         | <u>查看更多</u> |  |  |  |  |
|              | 5    | 场地概况                           | 必要    | 原件   | 纸质/电子 | 1      | 示例样表         | 查看更多        |  |  |  |  |

### 四、点击在线申请

点击后会进行系统跳转,进入省局行政审批系统。

| een muiit The Peensite<br>首页   | <b> 省人民政府</b><br>'s Gerrmant of Schuar Promace<br>个人服务 法 | 田子                                 | <b>該多醫易平台</b><br><b>予服务网</b><br>直通市州 —      | 国家政务服务平台 (<br>地区选择 •<br>件事服务 川洲 | 四川省人民政府 (C)<br>(日)<br>(日)<br>(日)<br>(日)<br>(日)<br>(日)<br>(日)<br>(日)<br>(日)<br>(日 | 无障碍         登录           输入搜索关键词            建设项目审批 | 注册<br>Q |
|--------------------------------|----------------------------------------------------------|------------------------------------|---------------------------------------------|---------------------------------|----------------------------------------------------------------------------------|----------------------------------------------------|---------|
| 《药品的                           | 生产许可证》<br><sup>著理局</sup>                                 | )核发                                | SP                                          | 2                               |                                                                                  |                                                    |         |
| <b>0</b> 次<br><sup>到现场次数</sup> | <b>40</b> 工作日<br>法定办结时限                                  | <b>16</b> 工作日<br><sup>承诺办结时限</sup> | <ul><li>演憲度:100%</li><li>15人参与了评价</li></ul> |                                 |                                                                                  |                                                    |         |
| 在线申请                           | 在线咨询                                                     | 好差评                                |                                             |                                 | 🎔 订阅                                                                             | 🛓 下载                                               |         |
| 基本信息                           | 基本信息                                                     |                                    |                                             |                                 |                                                                                  |                                                    |         |
| 受理条件                           | 服务对象                                                     | 非法人企业、企业法人                         |                                             | 通办范围                            | 全省                                                                               |                                                    |         |
| の理流程<br>收费标准                   | 办件类型                                                     | 承诺件                                |                                             | 办理形式                            | 窗口办理、网上办理                                                                        |                                                    |         |
|                                | and some some                                            |                                    |                                             | and the second second           |                                                                                  |                                                    |         |

### 五、企业主体信息

如果是首次登录系统申报事项,需先点击左侧菜单栏"主体信息"维护企业基本信息。

|         |               |                |                     | 🧖 🛛 北京紫禁城中医门诊部 🔻 🛁 🦉 🕤 |  |
|---------|---------------|----------------|---------------------|------------------------|--|
| ☆ 首页    | ▲ 主体信息 ×      |                |                     |                        |  |
| 圆 在线办理  |               |                |                     |                        |  |
| 圆 在办申请  | 企业详情信息 从业人员信  | 息 许可证信息        |                     |                        |  |
| ⊖ 历史申请  | 企业主体信息        |                |                     |                        |  |
| ★ 补录数据  | * 企业名称        |                | * 企业类型              |                        |  |
| 😌 证书查询  | 住所所屬線区        | ××             | 住居 (洋畑市市)           |                        |  |
| ▲ 证书审核  | 江州州兩诺区        |                | 12741 (M++8076390)  |                        |  |
| 目 主体信息  | 经营范围          |                |                     |                        |  |
| ■ 人员管理  |               |                |                     | A                      |  |
| THE THE | 注册资本          |                | 注册资本币种              |                        |  |
|         | * 社会信用代码      | ·              | 企业性质                | ×                      |  |
|         | * 成立日期        | iii 2024-06-05 | * 冨小崩陷              | 0                      |  |
|         | * 注中护主 / 内害 / |                | * 注宗护主 / /杂書 / 千折旦和 |                        |  |

# 六、在线办理

进入系统后点击"在线办理"菜单,选择受理机构,输入要办理的事项名称或关键字,搜索事项,点击"在线办理"。

Г

| 药品监督管理局行政管           | 甲批系统                                                                       | Elized al 2018 | 城有限公司 🕶 📮 🔚 🧮  |
|----------------------|----------------------------------------------------------------------------|----------------|----------------|
| 白首页                  | 在线/7理 、                                                                    |                |                |
| 国 在线の理               |                                                                            |                |                |
| 因 在办申请               | 受理机构 四川市西島當督管理局 × ヘ 事項名称 广告 ロ検索 つ                                          | <b>重</b> 四     |                |
| ● 历史申请               | <ul> <li>四川省药品监督管理局 (21)</li> <li>水杨和市场运貨管理局 (20)</li> <li>軍项名称</li> </ul> | 受理机构           | 操作             |
| ③ 证书查询               | > 自贡市市场监督管理局(6) 1                                                          | 四川會務局放養管理局     | 同 <b>万時</b> の著 |
| ★ 证书纠错               |                                                                            |                |                |
| 目 主体信息               | 2                                                                          | 四川面約品监督管理局     | 日 在地の理         |
| 日人员管理                | <ul> <li>广元市市场监督管理局(7)</li> </ul>                                          | 共2条 10集页 ∨ <   | 1 ) 前往 1 页     |
| 文档管理                 | <ul> <li>透空市市地區留實通局(5)</li> <li>内江市市场监督管理局(5)</li> </ul>                   |                |                |
| 🛛 意见反馈               | ▶ 乐山市市場益督管理局(11)                                                           |                |                |
| ① 通知公告               |                                                                            |                |                |
| 1 <sup>91 帮助中心</sup> |                                                                            |                |                |
|                      |                                                                            |                |                |
|                      |                                                                            |                |                |
| ///                  |                                                                            |                |                |
|                      |                                                                            |                |                |
|                      |                                                                            |                |                |
|                      |                                                                            |                |                |
|                      |                                                                            |                | _              |
| and the file         |                                                                            |                | CH 2 前         |

# 七、企业主体信息核对

核对并完善企业相关信息,然后点击下一步。

| 药品监督管理局行         | 政审批系统                                    |                         |              | 😑 🖬 🗣 - Alian marina 😳      |
|------------------|------------------------------------------|-------------------------|--------------|-----------------------------|
| 白首页              | ▲ 在版力理 在版力理编程 -                          |                         |              |                             |
| 四 在线办理<br>四 在办申请 |                                          | 人四川國國內醫院會現公司            |              | 他が新潟時間道: (028) 86918058     |
| ⊖ 历史申谢           | <ol> <li>中國成立</li> <li>企业主体信号</li> </ol> |                         |              |                             |
| ◎ 证书推测           | ② 加肥材料 注: 企业主体信号                         | F"主体温息·莱美中诸护,用此期後       |              |                             |
| ★ 征书纠错           | (3) (STINU *                             | 业名称                     | * 所聞3編区      | 時面操作畫                       |
| 自主体信息            | (4) 完成 "社会                               | 用代码                     | *企业类型        | 料理企业                        |
| 日人员管理            | *法定代表人(企)                                | (大麦达)                   | 法人(企业负责人)手机号 | 1311111111                  |
| 目 文档管理           | -                                        | 理方式 委託力理 法人力理           |              |                             |
| 日 意见反馈 ~         | 金融经办人3                                   | 的發行人信息 2. 237           |              |                             |
| · 通知公告 · ·       |                                          | 作单位 调输入工作单位             | •人员类别        | - 第2日本 (1997)<br>第1日年入25月11 |
| 1 報助中心           |                                          | 联系人 1                   | •联系手机        | 1311111111                  |
|                  | -                                        | 件與型 中华人民共和国居民身份征        | •证件号         | 652301199101010109          |
|                  |                                          | * 節 箱 词词众人创销            | 传真           | 调输入传真                       |
|                  |                                          | 地址 成就市建工区成都每时两单科技产业开发规划 | 邮编           | 5100000                     |
|                  | — 其他信息                                   |                         |              |                             |
|                  |                                          | 根方式 全程网办                | * 证件获取方式     | 电子                          |
| 1.5              |                                          |                         |              |                             |
|                  |                                          |                         |              |                             |
|                  |                                          |                         |              |                             |
|                  |                                          |                         |              |                             |
|                  |                                          |                         |              |                             |

### 八、填报材料页面

查看需要上传的附件,带红色星号的为必传附件。(注:需要先编辑申请表 后再上传其余附件)

### 九、填写申请表

#### 1. 变更情形页面

根据实际情况,至少选择一个变更情形项。

| 合 首页   | ▲ 在线力理 × 在线力             | 理流程 ×                                       |                        |
|--------|--------------------------|---------------------------------------------|------------------------|
| 圆 在线办理 | IIII among a             |                                             | 4-27777 (010) 0/0//01  |
| 四 在办申请 | [111] 杨汉月始5: Y-1233000 / | 甲板爭咬 約品主产计可证计可变更 / 复记入3                     | 技术咨询电话: (028) 80950301 |
| 9 历史申请 | ☞ 申报信息                   |                                             |                        |
| ▲ 补录数据 | 2 办理情形                   |                                             | E产线 异地设立前处理及提取车间       |
| 9 证书查询 | (3) 填版材料                 | ■ 教育の主ビータの収録の更 学校用的的文理及び取取中国<br>時至少选择一个分理情形 |                        |
| * 证书审核 | (4) 信息输入                 |                                             |                        |
| 主体信息   |                          |                                             |                        |
| 人员管理   | 9046                     |                                             |                        |
|        |                          | 西波                                          |                        |

### 2. 选择许可证照

如果申报的事项为《药品生产许可证》注销、《药品生产许可证》重新发 证、《药品生产许可证》变更(不需现场核查)、《药品生产许可证》变更(需现 场核查),在点击"编辑申请表"后,需要选择许可证照,首次申报需要进行补 录。

|                                                                              | 选择许可 | 「证照     |      |              |            |                                | × 关闭        |
|------------------------------------------------------------------------------|------|---------|------|--------------|------------|--------------------------------|-------------|
| 合 首页 📃 🔺                                                                     | 事项名称 | 请输入事项名称 | iI   | 书编号 请输入证书编号/ | 资格证书号      | Q 接索 ひ 重置                      |             |
| 图 在线办理                                                                       | 序号   | 企业名称    | 事项名称 | 证书编号         | 发证时间       | 有效期至                           | 操作          |
| 图 在办申请                                                                       | 1    |         |      |              | 2024-12-09 | 2029-02-28                     | ◇ 选择 ℓ 社景数編 |
| 😝 历史申请                                                                       | )    |         |      |              |            | #1.4 108/00 /                  |             |
| ▲ 补录数据                                                                       | )    |         |      |              |            | χ1 <b>π</b> 10π/μ <sup>∨</sup> | HE U        |
| <ul> <li>④ 证书查询</li> <li>④ 证书查询</li> </ul>                                   |      |         |      |              |            |                                |             |
| 🖈 证书审核                                                                       |      |         |      |              |            |                                |             |
| 目 主体信息<br>⑤                                                                  |      |         |      |              |            |                                |             |
| 日 人员管理                                                                       |      |         |      |              |            |                                |             |
|                                                                              |      |         |      |              |            |                                |             |
| 11</th <th></th> <th></th> <th></th> <th></th> <th></th> <th></th> <th></th> |      |         |      |              |            |                                |             |
|                                                                              |      |         |      |              |            |                                |             |
|                                                                              |      |         |      |              |            |                                |             |
|                                                                              |      |         |      |              |            |                                | 取消          |
|                                                                              |      |         |      |              |            |                                |             |

#### 3. 补录

依次填写并点击下一步保存申请表上的内容,最后点击"保存",即可提交补录信息。

|   |                    | 药品生产许可证补录                                |                                         |                   | (× 美团)              |
|---|--------------------|------------------------------------------|-----------------------------------------|-------------------|---------------------|
|   | ▲ 在线办理 × 在线办理》     | 申请信息 关键岗位人员                              | 自产 委托 受托 通过境外药品GN                       | MP认证 许可证照信息       |                     |
|   |                    | - 基本信息                                   |                                         |                   |                     |
|   |                    | * 企业名称                                   |                                         |                   |                     |
|   |                    | * 企业类型                                   | 1                                       | * 统一社会信用代码        |                     |
|   | ジェニョップ     序       | * 住所(经营场所)                               |                                         |                   |                     |
|   | 4 信息确认             | <ul> <li>(主 SC/62/時刊名 SC) 由別由</li> </ul> | 法给》/注於代表带区的面積                           | * 二级小业从古国制成协同马友政  |                     |
|   | ž<br>(5) 完成        | 「エバイは王昌へのパイ」車の編                          | 1993年81、人工291(452281-40091)300280       | 二页正亚介力国新城地区及古师    |                     |
| 8 | :                  | * 企业始建日期                                 | Ξ «                                     | * 最近更名日期          | □ 请选择企业始建日期         |
|   | 4                  | * 是否无菌生产                                 | ● 否 ○ 是                                 |                   |                     |
|   | Ę                  | * 隶属企业集团                                 | ◎ 否 ○ 是                                 | /                 |                     |
|   | é                  | 分类编码:                                    | ☑ A自行生产的药品上市许可持有人 ☑ h.化学药               | ] z.中成药 d.按药品管理   | 的体外诊断试剂 y.中药饮片      |
|   |                    |                                          | □ q.医用气体 □ t特殊药品 □ x.其他 □ 9             | s.生物制品 。 a.疫苗生产企业 | ■ b.血液制品生产企业 ■ c.其他 |
|   |                    |                                          | 「「「「「」」「「」」「「」」「「」」「「」」「」」「「」」「」」「」」「」」 |                   |                     |
|   |                    |                                          |                                         |                   |                     |
|   |                    | 药品生产许可证补录                                |                                         |                   | ── 美閉               |
|   | ▲ 在线办理 × 在线办理》     | 申请信息  关键岗位人员                             | 自产 委托 受托 通过境外药品GN                       | MP认证 许可证照信息       |                     |
|   | 核对码: Y92S7J8U / 申振 | 上传证书图片<br>点击上传pg ◆                       |                                         |                   |                     |
|   |                    | profile.jpg                              |                                         | ± ©               | 8                   |
|   | ● 中国信息 枚           |                                          |                                         |                   |                     |
|   | 序 項报材料             |                                          |                                         |                   |                     |
|   | (4) 信息确认           |                                          |                                         |                   |                     |
|   | 2 完成               |                                          |                                         |                   |                     |
|   |                    |                                          |                                         |                   |                     |
|   | 4                  |                                          |                                         |                   |                     |
| - | E                  |                                          |                                         |                   |                     |
|   | é                  |                                          |                                         |                   |                     |
|   |                    |                                          |                                         |                   |                     |
|   |                    |                                          | Ŀ—#                                     | 保存 取 消            |                     |

### 4. 撤回补录

如果提交后还未审核通过的补录信息需要修改,可以自行撤回。

| 选择许可 | 证照      |              |             |            |              | N 关闭        |
|------|---------|--------------|-------------|------------|--------------|-------------|
| 事项名称 | 请输入事项名称 | 证书编号         | 请输入证书编号/资   | 格证书号       | Q 搜索 C 重置    |             |
| 序号   | 企业名称    | 事项名称         | 证书编号        | 发证时间       | 有效期至         | 操作          |
| 1    | 企业名称1   | 药品生产许可登记事项变更 | JI 20240633 | 2025-03-21 | 2029-10-09   | ✓ 选择 ℓ 撤回补录 |
|      |         |              |             |            | 1条 10条/页 > < | 1 > 前往 1 页  |

### 5. 补录数据菜单

点击左侧"补录数据"菜单,可查看许可证补录状态。

| 合 首页   | 在线力理    | ! × 在线办理流程 × 历史申请 | 青 × 🔰 在办申请 × 🗾 补录数据 | ×                  |                        |                    |       |         |       |        |
|--------|---------|-------------------|---------------------|--------------------|------------------------|--------------------|-------|---------|-------|--------|
| 国 在线办理 |         |                   |                     |                    |                        |                    |       |         |       |        |
| 四 在办申请 | 注:此页面只能 | 查看已提交的纠错和补录申请的审核情 | 春况以及当前许可证信息,若要进行给   | 34错或补录操作,请先到在线办理模块 | 进行变更或延续申请,并按提示         | <b>进行纠错或补爱。</b>    |       |         |       |        |
| 历史申请   | 证书编号    | 请输入证书编号/资格证书号     |                     |                    |                        |                    |       |         |       |        |
| ★ 补录数据 | 序号      | 证书类型              | 证书编号                | 审批机构               | 所属地                    | 发证时间               | 有效期至  | 证书状态    | 补受状态  | 提作     |
| ◎ 证书查询 | 1       | 药品生产许可证许可变更       |                     | 四川省药品监督管理局         | 成都市                    | 1.11               |       | 有效      | 补录通过  | ○ 洋慎   |
| ★ 证书审核 |         |                   |                     |                    |                        |                    |       | -       |       |        |
| 目 主体信息 |         |                   |                     |                    |                        |                    | # 1 x | 10祭/页 ~ | < 1 ⊃ | 前往 1 页 |
| 日 人员管理 |         |                   |                     |                    | 待补录:补录信息还<br>补录审批:补录信息 | 未提交 /              | *批    |         |       |        |
|        |         | $\mathbf{X}$      |                     |                    | 驳回补录:补录信息<br>补录通过:补录完成 | 未通过,需要重<br>,可继续申报事 | 新补录   |         |       |        |

#### 6. 填写申请表

点击左侧在办申请,找到要申报的事项,点击修改。

| 申请   | 受理号  |      |          | 申报事项         |            |      | ŧ          | 8x466      | 1                                         |
|------|------|------|----------|--------------|------------|------|------------|------------|-------------------------------------------|
| 申请   | 申请状态 | 通過採申 | 请状态      | > 产品名称       |            |      | 提多         | 时间 目升始时间   | 1 「「「「「「」」「「」」「「」」「」」「「」」「」」「」」「」」「」」「」」「 |
| 数据   | 序号   | 受理号  | 核对码      | 申报审项         | 受理机构       | 产品名称 | 提交时间       | 申请状态       | 操作                                        |
| 审核   | 1    |      | SMNJDSBO | 药品生产许可登记事项变更 | 四川省药品监督管理局 | -    | 2025-03-21 | 起單         | ●详摘《修改》图册除                                |
| 信息 📈 | 2    |      | ¥92S7J8U | 药品生产许可证许可查更  | 四川省药品监督管理局 |      | 2025-03-21 | 起草         | ●详摘 & 修改 亩 删除                             |
| 館    | 3    |      | BBV0JWQI | 药品生产许可重新发证   | 四川省药品监督管理局 |      | 2025-03-21 | 起草         | ● 評議 2、 總改 回 删除                           |
|      | 4    | -    | O355WK74 | 药品生产许可证许可变更  | 四川省药品监督管理局 | 22   | 2025-03-20 | 起草         | ◎详情 ∠ 修改 直 删除                             |
|      | 5    | (**) | GHIE77FN | 药品生产许可重新发证   | 四川省药品监督管理局 |      | 2025-03-20 | 起草         | ● 详持 《 修改 ⑧ 删除                            |
|      |      |      |          |              |            |      |            | #5.8 108/8 |                                           |

# 核对企业主体信息,点击"下一步"。

| 訪理<br>D申请<br>E申请 | 🚺 杨时期:SMNJDSBO / 中层事项: 药品生产许可登记事项 |                                                                                                    |              |       |                      |
|------------------|-----------------------------------|----------------------------------------------------------------------------------------------------|--------------|-------|----------------------|
| 办申请<br>史申请       |                                   |                                                                                                    |              |       |                      |
| 史申请              |                                   | 亚更 / 壁记人:                                                                                                    |              |       | 技术咨询电话: (028) 80950; |
|                  | 3 協昭社部 *企业名称                      | and the second second sec | • 所屋镇区       | mi.   |                      |
| 数据               | *社会信用代码                           |                                                                                                    | 企业类型         | 国有企业  |                      |
| 吉甸               | *法定代表人(企业负责人)                     | ergre                                                                                                    | 法人(企业负责人)手机号 |       |                      |
| B审核              | (5) 完成 办理方式                       | 「「「行いって」 法人の理                                                                                                    |              |       |                      |
|                  | 企业经办人或被委托人                        | 18. <b>2</b> 选择                                                                                                    |              |       |                      |
| 3管理              | 工作单位                              | 调输入工作单位                                                                                                    | • 人员类别       | 质量负责人 |                      |
|                  | * 联系人                             | erger                                                                                                    | ▪ 联系手机       | 1     |                      |
|                  | * 证件类型                            | 中华人民共和国居民身份证 ~                                                                                                    | *证件号         |       |                      |
| TH LP            | * 由8 病                            |                                                                                                    | 传真           |       |                      |
|                  | * 地 址                             | gergerg                                                                                                    | 邮箱           | 请输入邮编 |                      |
|                  | 其他信息                              |                                                                                                    |              |       |                      |
|                  | * 申报方式                            | 全程网办 🗸                                                                                                    | *证件获取方式      | 电子    |                      |
|                  |                                   | 下— <b>步</b>                                                                                                    |              |       |                      |

至少选择一项办理情形,然后点击下一步。

| III 模对码: 5MNJDSBO / | 申报事项: 药品生产许可型记事项支更 / 登记人                                                                                           | 技术咨询电话: (028) 869563 |
|---------------------|----------------------------------------------------------------------------------------------------|----------------------|
| → 申报信息              |                                                                                                    |                      |
| 2 か理情形              | * 办理情形 □ 交更法定代表人 □ 生产地定间址更名 □ 支更企业名称/任所经营场所 □ 取消 "仅限注册申报使用" ■ 生产 □ 減少生产効用 □ 改更生产色素人/感覺必要人/感覺超好人 □ 減少生产物計 □ 改更企业色素人 | 车间、生产线、生产范围文字性变更     |
| 3 填服材料              |                                                                                                    |                      |
| 4 信息确认              |                                                                                                    |                      |
| 5 完成                |                                                                                                    |                      |
|                     | <b>T-#</b> 350                                                                                                    |                      |

#### 进入填报材料页面,编辑申请表。

|     | 材料列表所有需上传的 | 的电子材料,请加盖公章后彩色扫描上传。 |      |      |       |
|-----|------------|---------------------|------|------|-------|
| 型情形 | 序号         | 材料名称                | 材料要求 | 上传状态 | 操作    |
| 段材料 | 1          | *药品生产许可证登记变更申请表     | 迫容   | 未上传  | 编辑申请表 |
| 尼爾认 | 2          | *授权委托书              | 查看   | 未上传  | 附件上传  |
| 36  | 3          | * 旧档资料目录            | 宣音   | 未上传  | 附件上传  |
|     | 4          | * iaEBBAd#4         | 造石   | 未上传  | 附件上传  |
|     | 5          | 营业执照                | 查看   | 来上传  | 附件上传  |

编辑完成后点击"保存"提交,返回到填报材料页面,依次上传带星号的 必传附件,然后点击下一步。

|                                             | 药品生产许可      | 证登记事项   |         |         |        |              |       |                  |                  | × 关际 |
|---------------------------------------------|-------------|---------|---------|---------|--------|--------------|-------|------------------|------------------|------|
| 合前页                                         | 在办          |         | 药物分析    |         |        | ~ 講选書        | 释新学专业 |                  |                  |      |
| 図 在线办理                                      | 1 目祭生产      | 多性的生产范围 | • 白产    |         |        |              |       |                  |                  |      |
| 图 在办申请 ···································· | 核对<br>+ 新端  |         |         |         |        |              |       |                  |                  |      |
| 😝 历史申请                                      | 中部类型        | 唯一编码    | 生产地址    | 生产范围    | 年生产能力  | 计算单位         | 生产线数  | 药品gmp符合性<br>检查编号 | 药品gmp符合性<br>检查范围 | 操作   |
| 🖈 补录数据 📀                                    | 勿理          |         |         |         |        |              |       | Damag 5          |                  |      |
| <ul> <li>② 证书查询</li> <li>③</li> </ul>       | 填报          |         |         |         |        | 暂无数据         |       |                  |                  |      |
| ▲ 证书审核 ④                                    | ) 信息 / 具备生产 | 条件的生产范围 | : 委托    |         |        |              |       |                  |                  |      |
| 日 主体信息<br>(5)                               | + 新理        |         |         |         |        |              |       |                  |                  |      |
| 日 人员管理                                      | 类型          | 唯一编码    | 受托方企业名称 | 受托方生产地址 | 药品通用名称 | 批准文号         | 生产车间  | 生产线              | 委托有效期            | 操作   |
|                                             |             |         |         |         |        | 暂无数据         |       |                  |                  |      |
|                                             | ■ 具备生产      | 条件的生产范围 | : 受托    |         |        |              |       |                  |                  |      |
| 111 M                                       | + 新聞        |         |         |         |        |              |       |                  |                  |      |
|                                             | 类型          | 唯一编码    | 委托方企业名称 | 委托方注册地址 | 药品通用名称 | 批准文号         | 生产车间  | 生产线              | 委托有效期            | 操作   |
|                                             |             |         |         |         |        | 暂无数据         |       |                  |                  |      |
|                                             |             |         |         |         |        | <b>保存</b> 取消 |       |                  |                  |      |

点击"下载"即可下载系统生成的申请表,打印申请表并签字,再扫描为 pdf 文件(注:文件后缀必须为小写字母.pdf),点击"附件上传"进行上传。

|        |                 |           |                              |                                 | 0.   |                        |
|--------|-----------------|-----------|------------------------------|---------------------------------|------|------------------------|
| 合 首页   | ▲ 在办申请 ×        | 在线力理流程    | ×                            |                                 |      |                        |
| 图 在线办理 |                 |           |                              |                                 |      |                        |
| 圆 在办申请 | IIII 核对码: 5MNUL | ISBO / 甲胺 | 事项: 约品生产计可登记事项变更 / 登记人;)     | -97                             |      | 技术咨询电话: (028) 86956301 |
| ⊖ 历史申请 | 申报信息            | 材料清鲜      | (申请表请先下载后签章上传)               |                                 |      |                        |
| ★ 补录数据 | ● 力理情形          | 序号        | 材料目录                         | 材料名称                            | 是否上传 | 操作                     |
| ❸ 证书查询 | ○ 填振材料          |           | 苏口开攻近而江登江东西由洪主               | 苏口什 实达可证 经口东面由 速主 ndf           | 2 HF |                        |
| ★ 证书审核 | ④ 信息确认          |           | RUMERA N. J. C. W. C. C. MAR | REALITY IN THE MORE THREE POINT |      | NULTR                  |
| 目 主体信息 | 5 完成            | 2         | 授权委托书                        | 測式pdf                           | 已上楼  | 预返                     |
| 日 人员管理 | 2               | 3         | 旧档资料目录                       | 测试.pdf                          | 已上楼  | 预运                     |
|        |                 | 4         | 证明林才率并                       | 测试.pdf                          | 已上传  | 預或                     |
|        | 1               |           |                              | 申报 返回                           |      |                        |

#### 最后点击"申报"完成提交。

| 核对码: 5MNJDSBO / 申报事项: 药 | 品生产许可登记事项变更 / 登记人. | 技术咨询电话: (028) 86956301 |
|-------------------------|--------------------|------------------------|
| ▶ 申报信息                  |                    |                        |
| シ 办理情形                  |                    |                        |
| → 填版材料                  |                    |                        |
| ✓ 信息确认                  |                    |                        |
| 5 完成                    |                    |                        |
|                         | 申报成功!              |                        |

# 十、在办申请菜单

在办申请菜单中可查看所有未办结的办件信息。

|                |                |            |      |            |              |          |      | -      |
|----------------|----------------|------------|------|------------|--------------|----------|------|--------|
|                | 欧洲             | 核          |      |            | 申报事项         |          |      | 受理制    |
| 间間間結束时间        | 时间          时间 | 提交         |      |            | ~ 产品名称       | 責状态      | 请选择申 | 申请状态   |
|                |                |            |      |            |              |          | の重要  | O 1828 |
| 操作             | 申请状态           | 提交时间       | 产品名称 | 受理机构       | 申报事项         | 核对码      | 受理号  | 序号     |
| © 3¥119 < 180⊡ | 待受理            | 2025-03-22 |      | 四川省药品监督管理局 | 药品生产许可登记事项变更 | 5MNJDSBO |      | 1      |
| ●详情 之 修改 ≘ 景   | 起華             | 2025-03-21 |      | 四川省药品监督管理局 | 药品生产许可证许可变更  | ¥92S7J8U |      | 2      |
| ◎详稿 2. 修改 自 服  | 起草             | 2025-03-21 |      | 四川省药品监督管理局 | 药品生产许可重新发证   | BBV0JWQI |      | 3      |
| ◎详情 & 修改 音景    | 起草             | 2025-03-20 |      | 四川省药品监督管理局 | 药品生产许可证许可查更  | O3S5WK74 | (14) | 4      |
| ◎ 详情 之 修改 白 言  | 起華             | 2025-03-20 |      | 四川省药品监督管理局 | 药品生产许可重新发证   | GHIE77FN |      | 5      |

#### 1. 核对码

每一个办件对应一个核对码,在办件过程中有疑问可向技术人员或审批人员提供核对码,以便快速解决问题。

#### 2. 申请状态

① **待受理**: 办件提交还未受理,此时若发现填报信息还需要完善,可以点击 "撤回"直接撤件,然后点击"修改"修改申报信息。

② **补正材料/补充材料:** 审批人员受理时发现申报材料有误,需要修改会向企业发起补正。点击"补正材料"即可查看需要补正的材料。

| △ 首页   | 合在     | 办申请 ×   |          |              |            |      |            |         |                            |
|--------|--------|---------|----------|--------------|------------|------|------------|---------|----------------------------|
| 圆 在线办理 |        |         |          |              |            |      |            |         |                            |
| 图 在办申请 | 受理     |         |          | 申授事项         |            |      | ŧ          | 欧阳      |                            |
| ⊖ 历史申请 | 申请状况   | 5. 请选择申 | 请状态      | ~ 产品名称       |            |      | 提3         | 8时间 第开始 | 时间                         |
| ★ 补录数据 | Q 1805 | の重要     |          |              |            |      |            |         |                            |
| 🙂 证书查询 | 序号     | 受理号     | 核对码      | 申报事项         | 受理机构       | 产品名称 | 提交时间       | 申请状态    | 操作                         |
| ▲ 证书审核 | 1      |         | 5MNJDSBO | 药品生产许可登记事项变更 | 四川省药品监督管理局 |      | 2025-03-22 | 补正材料    | ◎ 详備 ✓ 补正材料 《 申调期回         |
| 目 主体信息 | 2      |         | Y92S7J8U | 药品生产许可证许可变更  | 四川省药品监督管理局 |      | 2025-03-21 | 起華      | ◎详情之 修改 盲 删除               |
| ₿ 人员管理 | 3      |         | BBV0JWQI | 药品生产许可重新发证   | 四川省药品监督管理局 |      | 2025-03-21 | 起草      | ●详情 2. 排政 亩 删除             |
|        | 4      |         | O3S5WK74 | 药品生产许可证许可变更  | 四川省药品监督管理局 |      | 2025-03-20 | 起草      | ●详情之格改善服除                  |
|        | 5      |         | GHIE77FN | 药品生产许可重新发证   | 四川省药品监督管理局 |      | 2025-03-20 | 起草      | ◎ 详情 之 柳改 音 删除             |
|        |        |         |          |              |            |      |            | 共5条 10  | \$%页 ∨ 〈 <b>1</b> 〉 前往 1 页 |

需要上传完材料目录里所有材料后才能提交补正。如果申请表需要补正, 先点击"编辑"修改申请表,然后下载并上传。(注:补正时不允许删除已上传 的附件)

| 合 首而   | 6 在办 | 请根据补正意见准备好相关材料后,按原受理途径提交。 |                    |               |  |  |  |  |  |  |
|--------|------|---------------------------|--------------------|---------------|--|--|--|--|--|--|
| 回 在线办理 |      | 材料目录                      | 材料名称               | 操作            |  |  |  |  |  |  |
| 図 在办申请 | 受理导  | 授权委托书                     | 测试,pdf             | 時件上母          |  |  |  |  |  |  |
| ⊖ 历史申请 | 申请状态 | 旧档资料目录                    | 测试.pdf             | 附件上传          |  |  |  |  |  |  |
| ▲ 补录数据 | Q搜救  |                           | 药品生产许可证登记变更申请表.pdf | 编辑 下版申报书 附件上传 |  |  |  |  |  |  |
| ④ 证书查询 | 序号   | 药品生产许可证登记变更申请表            | 测试.pdf             | 编辑下数申报书 附件上传  |  |  |  |  |  |  |
| ★ 证书审核 | 1    |                           |                    |               |  |  |  |  |  |  |
| 目 主体信息 | 2    | 办理文书                      |                    |               |  |  |  |  |  |  |
| ■ 人员管理 |      | 文书名称                      | 文件                 | 操作            |  |  |  |  |  |  |
| 1 4 5  | 3    | 一次性告知书                    | 一次性告知书.pdf         | ◎ 预流 ± 下载     |  |  |  |  |  |  |
|        | 4    | 补正意见: <del>3wefe</del>    | 正意识: Swefe         |               |  |  |  |  |  |  |
| 1      | 5    | 补正反馈: 请输入内容               |                    |               |  |  |  |  |  |  |
|        |      |                           |                    | 4             |  |  |  |  |  |  |
|        |      |                           |                    |               |  |  |  |  |  |  |
|        |      |                           |                    |               |  |  |  |  |  |  |
|        |      |                           | 提交 取消              |               |  |  |  |  |  |  |

③ 在办:提交的办件已受理,正在进行后续审批环节。

| 合 首页                                  | A 🔽   | 至办申请 ×                         |          |              |            |      |            |          |                |
|---------------------------------------|-------|--------------------------------|----------|--------------|------------|------|------------|----------|----------------|
| 図 在线办理                                |       |                                |          |              |            |      |            |          |                |
| <b>图</b> 在办申请                         | 受明    | 10                             |          | 申报事项         |            |      | ł          | 叙对码      |                |
| € 历史申请                                | 申请制   | <b>北</b> 态 请选择申                | 请状态      | ~ 产品名称       |            |      | 提び         | 2时间 前开始的 | 前二結束时间         |
| ▲ 补录数据                                | Q 182 | なで重要                           |          |              |            |      |            |          |                |
| 😂 证书查询                                | 序号    | 受理号                            | 核对码      | 申报事项         | 受理机构       | 产品名称 | 提交时间       | 申请状态     | 操作             |
| ★ 证书审核 目 主体信息                         | 1     | 510000-20<br>250322-00<br>4708 | 5MNJDSBO | 药品生产许可登记事项变更 | 四川省药品监督管理局 |      | 2025-03-22 | 在办       | © 译情 ≪ 申请撤回    |
| 日人员管理                                 | 2     |                                | Y92S7J8U | 药品生产许可证许可变更  | 四川省药品监督管理局 |      | 2025-03-21 | 起華       | ◎ 详情 之 修改 亩 删除 |
| $1 \mid \mathcal{A} \mid \mathcal{A}$ | 3     |                                | BBV0JWQI | 药品生产许可重新发证   | 四川省药品监督管理局 |      | 2025-03-21 | 起草       | ◎ 详續 之 修改 ② 删除 |
|                                       | 4     |                                | O3S5WK74 | 药品生产许可证许可变更  | 四川省药品监督管理局 |      | 2025-03-20 | 起華       | ◎详情 之 修改 自 删除  |
|                                       | 5     |                                | GHIE77FN | 药品生产许可重新发证   | 四川省药品监督管理局 |      | 2025-03-20 | 起草       | ◎ 详情 之 修改 ⑥ 删除 |

④ **申请撤回**:受理后的办件撤回,需要经过审批人员批准后才可成功撤件。 点击操作栏的"申请撤回",填写撤件原因并上传附件,点击提交。当申请状态

显示"申请撤回"时,说明当前办件已提交撤回申请,正在等待审批人员审核。

| X.12.1                                      | ·                              |                               | 2004000                                                                                                    | 中放争坝                                         |      |            |                                           | - Des Martine Des |
|---------------------------------------------|--------------------------------|-------------------------------|----------------------------------------------------------------------------------------------------|----------------------------------------------|------|------------|-------------------------------------------|-------------------|
| 申请状态                                        | 5. 请选择申讨                       | 青状态                           | > 产品名称                                                                                                    | ≻ 产品名称                                       |      |            | 8时间 1117 开始                               | 时间                |
| 0 捜索                                        | C 重置                           |                               |                                                                                                    |                                              |      |            |                                           |                   |
| 序号                                          | 受理号                            | 核对码                           | 申报事项                                                                                                    | 受理机构                                         | 产品名称 | 提交时间       | 申请状态                                      | 操作                |
| 1                                           | 510000-20<br>250322-00<br>4708 | 5MNJDSBO                      | 药品生产许可登记事项变更                                                                                                    | 四川省药品监督管理局                                   |      | 2025-03-22 | 在办                                        | ⊕ 详摘 《 申請撤回       |
| 2                                           |                                | ¥92S7J8U                      | 药品生产许可证许可变更                                                                                                    | 四川省药品监督管理局                                   |      | 2025-03-21 | 起草                                        | ◎ 详情 ∠ 修改 自 删除    |
| 3                                           |                                | BBV0JWQI                      | 药品生产许可重新发证                                                                                                    | 四川省药品监督管理局                                   |      | 2025-03-21 | 起草                                        | ◎ 详情 ∠ 修改 自 删除    |
| 4                                           |                                | O3S5WK74                      | 药品生产许可证许可变更                                                                                                    | 四川省药品监督管理局                                   |      | 2025-03-20 | 起草                                        | ◎详情 之 修改 回 删除     |
| 5                                           |                                | GHIE77FN                      | 药品生产许可重新发证                                                                                                    | 四川省药品监督管理局                                   |      | 2025-03-20 | 起草                                        | ◎ 详情之 修改 自服除      |
|                                             |                                | ¢                             | 请撤回                                                                                                    |                                              |      |            |                                           |                   |
|                                             |                                | <b>合</b> 在办                   | 原因 数据信息有误,撤回                                                                                                    |                                              |      |            |                                           |                   |
|                                             |                                |                               | MATERIAL CONTRACTOR OF A CONTRACTOR OF A CONTRACTOR OFTA CONTRACTOR OFTA CONTR |                                              |      |            |                                           |                   |
| E线办理                                        |                                |                               | 新用語句 数据信息有误, 撤回 甲<br>法人签字目盖企业公童的撤回申请书                                                                                                    | 授事项错误<br><mark>防</mark>                      |      |            |                                           | ~                 |
| E线办理<br>E办申请                                |                                | 受理导                           | 加州面町 数据信息有误,徽回 甲則<br>法人签字目盖企业公案的撤回申请<br>上传附件 总击上传 ▲                                                                                                    | 极事项错误<br>B                                   |      |            |                                           | <i>n</i>          |
| E线办理<br>E办申请<br>5史申请                        |                                | 受理号<br>申请状态                   | ★HEITET 数据信息有误、额回 甲目<br>法人签字目盖企业公章的撤回申请<br>点上作器件                                                                                                    | 极事项错误<br>略                                   |      |            | 5. 19 19 19 19 19 19 19 19 19 19 19 19 19 |                   |
| E线办理<br>E办申请<br>5史申请                        |                                | 受理导<br>申请状态<br>Q 接触           | 和山田町 数据信息有違、銀回 甲<br>法人名字自論会业全義的期间申請<br>上時期件 の忠止な<br>自 測試 pdf                                                                                                    | 段奪5項指误<br>略                                  |      |            | Ł <b>Ћ戦</b> © 預売                          | A 1996            |
| E线力理<br>E力申请<br>历史申请<br>N录数据<br>E书查询        |                                | 受理号<br>申请状态<br>Q 接索<br>序号     | 中国<br>また。<br>大学校会会会社会、新聞の中国<br>上に総計体<br>のお上述。<br>合、測定よりdf                                                                                                    | 段標為目成<br>15                                  |      |            | E <b>T48</b> ● 7688                       |                   |
| E线办理<br>動申请<br>5史申请<br>下求数据<br>E书查询<br>E书审核 |                                | 受理号<br>申请状态<br>O 校友<br>月<br>1 | 中<br>は、反対日度を引い、前回<br>上任期件<br>の加止性 の<br>に<br>別はよりdf                                                                                                    | 6985-068-068-068-068-068-068-068-068-068-068 |      |            | ●预测                                       | A 8002            |

4 5 ●认 取将

### 十一、历史申请菜单

此菜单用于存放办结和受理后撤回的办件。点击复制数据即可生成一条与 所选办件相同的申报数据,点击在办申请即可查看复制出来的新办件,此时新 办件对应新的核对码。点击"详情"可查看填写的申报信息及上传的附件材 料。

| 合 首页     | ▲ 历史申請 × |          |           |             |                       |            |        |            |  |  |  |
|----------|----------|----------|-----------|-------------|-----------------------|------------|--------|------------|--|--|--|
| 図 在线办理   |          |          |           |             |                       |            |        |            |  |  |  |
| 圆 在办申请   | 申报事      | 项        | 核对码       |             |                       |            |        |            |  |  |  |
| ⊖ 历史申请   | 产品名      | 称        | 提交时间      | □开始时间 □结束时间 | ■开始时间 ■結束时间 ○ 投表 ○ 重置 |            |        |            |  |  |  |
| ▲ 补录数据   | 序号       | 核对码      | 申报事项      | 申报事项 产品     |                       |            | 申请状态   | 操作         |  |  |  |
| ❸ 证书查询   | 1        | 5MNJDSBO | 药品生产许可登记事 | 项变更         |                       | 2025-03-22 | 已撤回    | ◎复制数据 ◎ 详情 |  |  |  |
| ★ 证书审核   | 2        | P5YDN8VX | 商品生产许可登记课 | 生产许可登记事项变更  |                       |            | 办结     | ◎复制数据 ◎ 详情 |  |  |  |
| │ 目 主体信息 |          |          |           |             |                       |            |        |            |  |  |  |
| 日 人员管理   |          |          |           |             |                       | 共2条 1      | 0条/页 🗸 | (1) 前往 1 页 |  |  |  |

申请状态为"办结"的办件,点击"详情",进入详情页。点击详情页最下 方"查看证照"即可获取电子证照。

| 首页                                                                                                    | ▲ 历史申请 ×                                                                                                    | 记录详情 ×            |                                                                                                    |                            |                                                                                                    |       |   |  |
|----------------------------------------------------------------------------------------------------|----------------------------------------------------------------------------------------------------|-------------------|----------------------------------------------------------------------------------------------------|----------------------------|----------------------------------------------------------------------------------------------------|-------|---|--|
| 在线办理                                                                                                    |                                                                                                    | 核对码: P5YDN8VX     | 当前环节: 办结                                                                                                    |                            | 申报方式: 全程网办                                                                                                    |       |   |  |
| der als als take                                                                                                    |                                                                                                    | 申报事项:药品生产许可登记事项变更 | 申报企业: *                                                                                                    |                            | 申报时间: 2025-03-21 09:40:43                                                                                                    |       |   |  |
| 生少中頃                                                                                                    |                                                                                                    | 所属地区:             | 企业联系人: erger へ                                                                                                    |                            | 联系电话:                                                                                                    |       |   |  |
| 历史申请                                                                                                    |                                                                                                    | 41月天观4回3月1月7      |                                                                                                    |                            |                                                                                                    |       |   |  |
| 朴录数据                                                                                                    |                                                                                                    | 工作简历              | 暂无附件                                                                                                    |                            |                                                                                                    |       |   |  |
| 正书查询                                                                                                    |                                                                                                    | 任命文件              | 暂无附件                                                                                                    |                            |                                                                                                    |       |   |  |
| 正书审核                                                                                                    |                                                                                                    | 学历证明              | 暂无附件                                                                                                    |                            |                                                                                                    |       |   |  |
| 主体信息                                                                                                    |                                                                                                    | 潮味业营              | 暂无附件                                                                                                    |                            |                                                                                                    |       |   |  |
| 人员管理                                                                                                    |                                                                                                    |                   | ← 返                                                                                                    |                            |                                                                                                    |       |   |  |
| H 4K                                                                                                    |                                                                                                    | 办理文书              |                                                                                                    |                            |                                                                                                    |       |   |  |
|                                                                                                    |                                                                                                    | 文书名称              |                                                                                                    | 文件                         | 操作                                                                                                    |       |   |  |
|                                                                                                    |                                                                                                    | 受理通知书             |                                                                                                    | 受理通知书.pdf                  | ● 预速 生下服                                                                                                    |       |   |  |
|                                                                                                    |                                                                                                    |                   |                                                                                                    |                            |                                                                                                    |       |   |  |
| 17349/8 T00/x25p7                                                                                                    |                                                                                                    |                   |                                                                                                    |                            |                                                                                                    |       |   |  |
| 50                                                                                                    | 8                                                                                                    |                   |                                                                                                    |                            |                                                                                                    |       |   |  |
| 顿                                                                                                    | ŧ                                                                                                    |                   |                                                                                                    |                            |                                                                                                    | 0.14  | 0 |  |
| <ul> <li>(5)</li> <li>(1)</li> <li>(1)</li></ul> | 章<br>车间生产线 pdf<br>生/题前间 2025-03-21                                                                                                    |                   | £tel ∽ ⊘   00   A <sup>te</sup>                                                                                                    | - + 🖽 🔤                    | 1   9   B                                                                                                    | Q     | 0 |  |
| 新<br>()<br>()<br>()<br>()<br>()<br>()<br>()<br>()<br>()<br>()                                                                                                    | 章<br>车间生产线 pat<br>生成时间 2025-03-21<br>上代芸事正书                                                                                                    | ·=   ₩ ~ ∀ #      | 원제 ~ 《 I II I A <sup>N</sup>                                                                                                    | - + E [ ] /                | 1   9   B                                                                                                    | Q     | 6 |  |
| ()<br>()<br>()<br>()<br>()<br>()<br>()<br>()<br>()<br>()<br>()<br>()<br>()<br>(                                                                                                    | 意<br>年時2.2%後.pd<br>生地部時间2025-03-21<br>上代答章正书<br>意志上授 ●                                                                                                    | i≡   A ~ A a      | 844 ->                                                                                                    | - + E 1 /                  | 1   Q   B                                                                                                    | Q     | 0 |  |
| (項<br>(試))理<br>(ジ)申請<br>(ジ)申請<br>)、受約額                                                                                                    | 京都上作(1 par<br>1 Jan July 2005 0.21<br>上作法報道任格                                                                                                    | ≡   A. ^ A. A. a  |                                                                                                    | - + = 1 /                  | 1 Q   B                                                                                                    | Q     | 0 |  |
| を<br>()<br>()<br>()<br>()<br>()<br>()<br>()<br>()<br>()<br>()                                                                                                    | ま設生作は pd<br>は回知利 2005 0.21<br>上代を変正本<br>広知上作 ▲ 不効化工作 ゆす<br>は回知利 2005 0.21                                                                                                    | i≅   A ~ A a      | em - 2 ID A                                                                                                    | - + B ] /                  | ч∣Ф∣в<br>// пГ н⊑                                                                                                    | Q     | 0 |  |
| 会页 ()<br>日本の理 ()<br>日本の理<br>日本の理<br>日本の<br>日本の<br>日本の<br>日本の<br>日本の<br>日本の<br>日本の<br>日本の                                                                                                    | ま<br>ま<br>ま<br>ま<br>ま<br>た<br>大<br>作<br>ま<br>の<br>よ<br>い<br>ま<br>い<br>た<br>す<br>の<br>の<br>、<br>の<br>、<br>り<br>に<br>た<br>す<br>の<br>、<br>の<br>、<br>り<br>に<br>た<br>す<br>の<br>、<br>の<br>、<br>り<br>に<br>た<br>す<br>の<br>、<br>の<br>、<br>の<br>、<br>う<br>い<br>、<br>い<br>、<br>い<br>い<br>、<br>い<br>、<br>、<br>い<br>、<br>い<br>、<br>、<br>、<br>い<br>、<br>い<br>、<br>、<br>、<br>、<br>、<br>、<br>、<br>、<br>、<br>、<br>、<br>、<br>、                                                                                                    | i≘   A ~ A a      | en ~ 2 @ A*                                                                                                    | - + e 」/<br>@<br>品 生 产 i   | 11918<br>午 可 证                                                                                                    | Q   1 | 0 |  |
| 章页<br>注述力理<br>注述力理<br>注か中時<br>方史中時<br>古少中時<br>古少中時<br>古少中時<br>古<br>子教課<br>色<br>二<br>七<br>七<br>二<br>七<br>二<br>二<br>二<br>二<br>二<br>二<br>二<br>二<br>二<br>二<br>二<br>二<br>二                                                                                                    | ま                                                                                                    |                   | (1) ~ Q (11) A <sup>*</sup><br>でで<br>の<br>企 业 名 称: e2010<br>か<br>か<br>か<br>の<br>の<br>の<br>の<br>の<br>の<br>の<br>の<br>の<br>の<br>の<br>の<br>の                                                                                                    | - + e 」/<br>()<br>品 生 产 i  | 110日<br><b>午可证</b><br>97 iii m 95:                                                                                                    | Q   1 | 0 |  |
| 第二日本 (1) (1) (1) (1) (1) (1) (1) (1) (1) (1)                                                                                                    |                                                                                                    |                   | (1) ~ 2 (1) A <sup>*</sup>                                                                                                    | - + 回 」/<br>()<br>品 生 产 )  | 1   ⑦   EB<br><b>午 可 証</b><br>* 可 証 編 学: - 2000<br>常 近 編 学: - 2000<br>常 数 時200<br>常 数 時200                                                                                                    | Q   1 | 0 |  |
| 部页<br>主法 の理<br>正分 中情<br>の 史中情<br>上 指情<br>日<br>日<br>単<br>指<br>に<br>の<br>に<br>に<br>の<br>に<br>の<br>に<br>の<br>に<br>の<br>に<br>の<br>に<br>の<br>に<br>の<br>に<br>の<br>に<br>の<br>に<br>の<br>に<br>の<br>に<br>の<br>の                                                                                                    | ●<br>・<br>・<br>・<br>・<br>・<br>・<br>・<br>・<br>・<br>・<br>・<br>・<br>・                                                                                                    |                   |                                                                                                    | - + 回 1 /<br>()<br>品 生 产 i | 110日<br>午可证<br>5 可证<br>8 明:10<br>19 所和世語: 1226                                                                                                    | Q   1 | 6 |  |
| (注)<br>(注)<br>(注)<br>(注)<br>(注)<br>(注)<br>(注)<br>(注                                                                                                    | ★<br>・ いたいでは、<br>・ いたいでは、<br>・ いたいでは |                   | (1) ~ Q (1) A <sup>2</sup><br>で<br>の<br>な 史 名 称: eden<br>社会信用代码:<br>注册 地 堤: rabat<br>法定代表人:<br>金 史 賞 史 人:<br>一<br>本 史 賞 史 人:                                                                                                    | - + 回 1 /<br>()<br>品 生 产 i | 1 ① 1 15<br>午可证<br>2 時 1 10<br>素明:10<br>素明:10<br>素<br>素明:10<br>素明:10<br>素明:10<br>書<br>素明:10<br>素明:10<br>素<br>素明:10<br>素<br>素<br>素<br>素<br>素<br>素<br>素<br>素<br>素<br>素<br>素<br>素<br>素 | Q     | 6 |  |
| 立 立 立 正 た か 理 を に た か 理 を で に た か 理 を に た い に た い に た い に た い に た い に た い に た い に た い に た い に た い に た い に た い に た い に た い に た い に た い に た い に た い に た い に た い に た い に た い に た い に た い に た い に た い た い                                                                                                    | ままたした。                                                                                                    |                   | (図 ~ Q □ ) A <sup>3</sup> ● 使 名 称: 全年時<br>社会信用代码:<br>法 附 地 塔: capati<br>法 定 代表 λ:<br>金 条 筑 表 λ: :<br>成 単 筑 東 太: :<br>成 単 筑 東 太: :<br>成 単 筑 東 太: :<br>成 単 筑 東 太: :                                                                                                    | - + 日 1 //                 | 1 ( ) ( )                                                                                                    | Q   1 | 0 |  |
| <ul> <li>第五人</li> <li>第五人</li> <li>第五人</li> <li>第五人</li> <li>第二日</li> <li>第二日</li></ul> | ★<br>・<br>・<br>・<br>・<br>・<br>・<br>・<br>・<br>・<br>・<br>・<br>・<br>・                                                                                                    |                   | () ~ Q () A<br>ででで<br>な 水 名 称: 全の石<br>た 名 前 代 称:<br>花 新 林 坂: crade<br>花 本 前 東 衣 夫:<br>本 本 泉 東 人:<br>本 本 泉 東 人:<br>本 本 泉 東 人:<br>本 本 泉 東 人:<br>本 本 泉 東 人:<br>本 本 泉 東 人:<br>本 本 泉 東 人:<br>本 本 泉 東 人:<br>本 本 泉 東 人:                                                                                                    | - + 日 1 /<br>()<br>品 生 产 i | 1 ① D                                                                                                    | Q     | 6 |  |
| □ 五<br>「<br>「<br>」<br>「<br>」<br>二<br>日<br>一<br>二<br>日<br>一<br>二<br>日<br>一<br>二<br>日<br>一<br>二<br>日<br>一<br>二<br>日<br>一<br>二<br>日<br>一<br>二<br>日<br>一<br>二<br>日<br>一<br>二<br>日<br>一<br>二<br>日<br>一<br>二<br>日<br>一<br>二<br>日<br>一<br>二<br>日<br>一<br>一<br>二<br>日<br>一<br>一<br>二<br>日<br>一<br>一<br>二<br>日<br>一<br>一<br>二<br>日<br>一<br>一<br>二<br>日<br>一<br>一<br>二<br>日<br>一<br>一<br>二<br>日<br>一<br>一<br>二<br>日<br>一<br>二<br>日<br>一<br>二<br>一<br>二<br>日<br>一<br>二<br>日<br>一<br>二<br>日<br>一<br>二<br>日<br>一<br>二<br>日<br>一<br>二<br>日<br>一<br>二<br>日<br>一<br>二<br>日<br>一<br>二<br>一<br>二<br>一<br>二<br>一<br>二<br>一<br>二<br>二<br>二<br>二<br>二<br>二<br>二<br>二<br>二<br>二<br>二<br>二<br>二                                                                                                    | ★ ● 新潟生作性 par<br>(1) (1) (1) (1) (1) (1) (1) (1) (1) (1)                                                                                                    |                   | () ~ Q () A<br>ででしていた。<br>を ま 名 称: 全のの<br>た 会 前 用 代 時:<br>本 単 気 束 人:<br>本 単 気 束 人:<br>本 単 気 束 人:<br>本 単 気 束 人:<br>本 単 気 束 人:<br>本 単 気 束 人:<br>本 単 気 束 人:<br>本 一 単 一 本                                                                                                    | - + 日 1 /<br>()<br>品 生 产 i | 1 ① D<br>本 可 近<br>※ 可 能 論 号:<br>素 码::::::::::::::::::::::::::::::::::::                                                                                                    | Q   1 | 0 |  |
| □ 三<br>当页<br>全球分理<br>全球分理<br>全球分理<br>在分理時<br>正子告面<br>前<br>正子告面<br>前<br>上子告面<br>前<br>上<br>大反管理<br>□<br>□<br>□<br>□<br>□<br>□<br>□<br>□<br>□<br>□<br>□<br>□<br>□                                                                                                    |                                                                                                    |                   | (2) - 2 (1) A<br>(1) A<br>(1 |                            | 1 ( ) ( )<br>本 可 近<br>次 好: ( )<br>次 好: ( )<br>次 好: ( )<br>次 好: ( )<br>次 好: ( )<br>次 好: ( )<br>次 好: ( )<br>次 好: ( )<br>次 好: ( )<br>次 好: ( )<br>次 好: ( )<br>( )<br>( )<br>( )<br>( )<br>( )<br>( )<br>( )                                                                                                    |       | 6 |  |
| <ul> <li>         首页         在处办理         在处办理         在力申请         历史申请         外录数器         正书审核          正书审核          主体信息          人员管理          日         日      </li> </ul>                                                                                                    | SARE_P(E) pr     June 200 0.21     Sare_P(E) pr     dute 200 0.21     Sare_P(E) pr     dute 200 0.21     Sare_P(E) pr     dute 200 0.21     Sare_P(E) pr     dute 200 0.21     Sare_P(E) pr     dute 200 0.21     Sare_E(E)     dute 200 0.21     Sare_E(E)     dute 200 0.21     Sare_E(E)     Sare_E(E)     Sar                                                                                                    |                   | (例 ~ Q ① 本) () () () () () () () () () () () () () (                                                                                                    |                            | 1 ① D<br>本 の in a<br>変 の in a<br>変 例 in a<br>液質物理胞語: 1236<br>注 使 根 也: i: 1236<br>注 使 根 处: RAMEFALLENTRM<br>注 文 人: RAMEFALLENTRM<br>2025 年 63 月 21 日                                                                                                    |       | 6 |  |

# 十二、人员管理菜单

人员管理菜单中可维护申请表中需要选择的人员信息。

| △ 首页   | ▲ 历史申 | i请 × 人员管理 × |     |             |        |      |                                                                                                    |            |  |
|--------|-------|-------------|-----|-------------|--------|------|----------------------------------------------------------------------------------------------------|------------|--|
| 图 在线办理 |       |             |     |             |        |      |                                                                                                    |            |  |
| 图 在办申请 | 人员姓名  | 请输入人员姓名     |     |             | + 1972 |      |                                                                                                    |            |  |
| ❸ 历史申请 | 序号    | 人员姓名        | 证件号 | 手机号码        | 学历     | 专业   | 职务                                                                                                    | 操作         |  |
| ★ 补录数据 | 1     | test        | 123 | 12121212121 | 18+    | 专业   | 法定任果人/负责人                                                                                                    | 2 10.22    |  |
| ❷ 证书查询 |       |             |     |             | 1911   | 9.44 | The second second second second second second second second second second second second second second second se |            |  |
| ▲ 证书审核 |       |             |     |             |        |      | 共1条 10集/页 ~ <                                                                                                   | 1 > 前往 1 页 |  |
| 目 主体信息 |       |             |     |             |        |      |                                                                                                    |            |  |
| 日 人员管理 |       |             |     |             |        |      |                                                                                                    |            |  |
| 1 4 43 |       |             |     |             |        |      |                                                                                                    |            |  |
| 1 11   |       |             |     |             |        |      |                                                                                                    |            |  |